# **DIGITABLE 第 25 回勉強会レポート**

2009 年 5 月 16 日 於:森下文化センター(第四研修室)

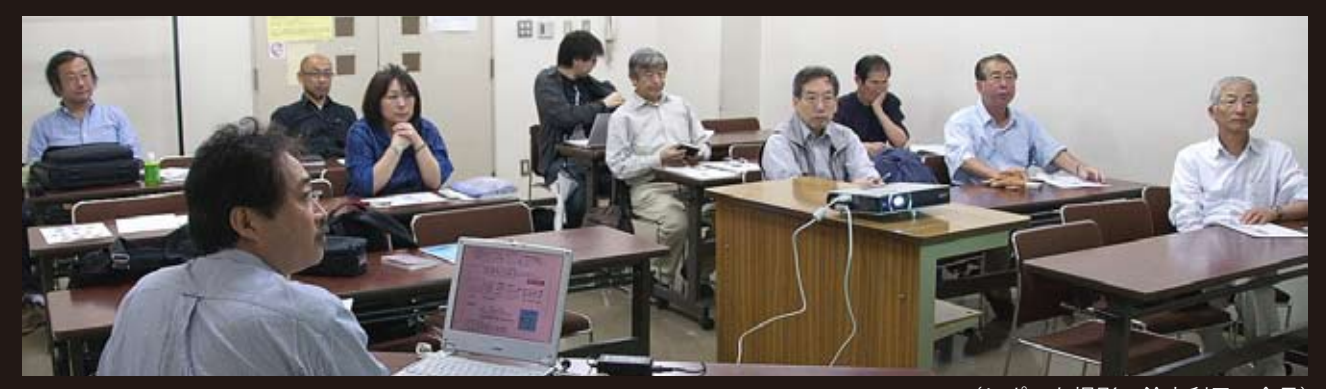

デジタルフォト基礎講座 < 実践編 >2 「画像の調整①」レベル補正とトーンカーブ 基礎 (事例研究)事例発表「個展を終えて~総括と反省点~」 Photoshop 研究講座 「フォトショップの色」 (レポート撮影:鈴木利男 会員)

担当:高木 大輔 講師

担当:高木 大輔 講師 担当:井村奈加子 会員 担当:平野 正志 講師

DIGITABLE 写真技術勉強会 (HOME) http://www.digitable.info

## デジタルフォト基礎講座 < 実践編 >2 「画像の調整①」レベル補正とトーンカーブ(基礎)

#### ○デジタル画像の三つの要素

デジタル画像の良し悪しを決める技術上の要素は露出と ホワイトバランスで、ポイントは「ハイライトを飛ばさ ない」「豊富な中間調」「バランスのよいグレー」の三つ に集約され、ヒストグラムで確認できる。

まずは撮影直後のプレビューや入力直後のヒストグラム を意識して、適正な露出がされているか判断することを 習慣づけよう。

#### ○濃淡調整①レベル補正

「レベル補正」に表示されるヒストグラムは、0~255の 階調分布を表している。ヒストグラムの左端が RGB 値「0 =黒」で、右端は「255 =白」だが、真ん中が 128 でな く 1.00 なのはガンマ値を表している。ガンマ値が大きく なれば画像全体が明るくなり、小さくなれば暗くなる。 コントロールポイントはハイライト、シャドウ、中間調 の 3 点のみだが、画像全体の濃度分布を常に把握しなが ら調整が行なえるので、初心者には適切な調整か判断が つきやすく、濃淡調整の入門には好適だろう。

同じく、出力レベルのコントロールは、一気にハイキー 又はローキーへとコントロールが出来、デザイン処理上 の技法として全体を白っぽく見せる「半調」処理や、印 刷レンジ内にダイナミックレンジを縮小する場合など、 デザインやや製版技術上は大変便利な機能だ。

#### \*スポイトによるレベル補正

「レベル補正」および「トーンカーブ」では、メニュー右下の3つのスポイトで、画像のハイライト、シャドウポイント、およびグレーバランスを設定できる。ハイライトスポイトをクリックし画像の最も明るい点をクリックすると、ハイライトポイントが設定され、画像が明るく

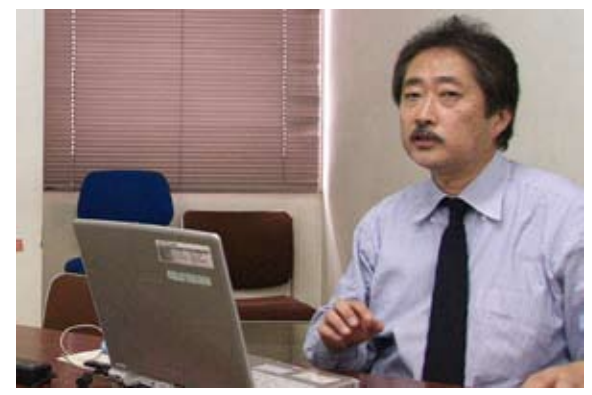

高木大輔 講師

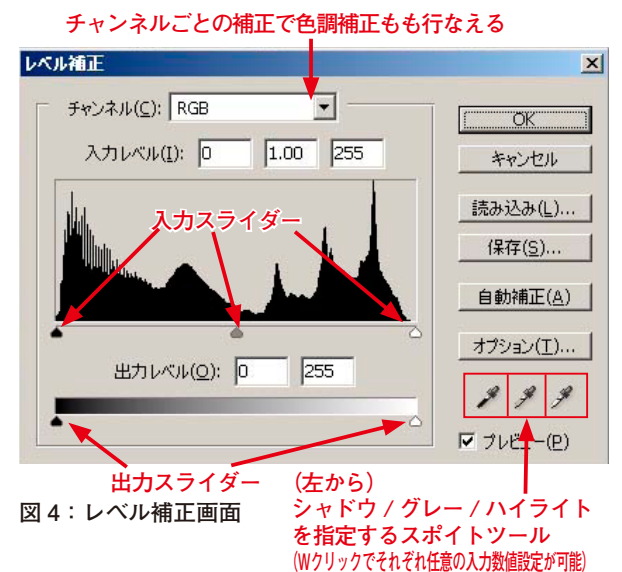

くなるのが分かる。シャドウ側も同様に最も暗い点にし たい部分をクリックする。露出が「今イチ」だった画像 は大きく改善するのが分かるだろう。

真ん中のグレースポイトは、カラーバランスを調整して ニュートラルグレー(例えばR,G,Bともに127)を 設定する。こちらの方は、なるべく中間域で適切な「本 来グレーな筈の点」を見つけることがポイントだ。少し でも色味を帯びていたり、明るすぎたり暗すぎるグレー 点では必ずしも上手くいかない。

尚、従来からの商業印刷技術上のセオリーでは、ハイラ イト、シャドウポイントをそれぞれ(245/15)程度に設 定するのが「印刷上の安全圏」といわれていた。現在の プリンターではもう少し広げてもよいと思う。その場合 の設定方法はスポイトをWクリックすると「カラーピッ カー」が現れるので、そこに数字を入力する。

#### ○濃淡調整②トーンカーブ

作品として画像を微妙に調整したい場合には、「トーン カーブ」の機能を使用してみよう。

Photoshop CS 以後はパレットにヒストグラムが搭載されたことによりレベル補正時以外にも常時表示出来るようになり、習熟者にはより自由度の高い「トーンカーブ」が常用されるようになってきた。トーンカーブでは、コントロールポイントを基本である 45°の斜線より部分的に上げ下げすることによって、調子の変化を自在に作り出すことが出来る。

(図 14)は、画像のコントラストを強調するトーンカー ブの典型だ。中間調はもとのレベルのままだが、白の領 域を明るめに、黒の領域を暗めに移動することでオリジ ナルの画像より明暗の調子が強調されたものになる。

#### \*トーンカーブによる特殊効果

コントロールポイントを(図16)の様に、黒が高くて白 の低い設定にすると階調が逆転しネガ像の表現になる。 この階調の逆転を部分的にしかも複数の場所に発生させ ると(図17)のようになり、表現される画像は「ソラリゼー ション画像」になる。従来の暗室処理では偶然の産物に 近かったソラリゼーションもトーンカーブを利用すれば 簡単に作り出すことが可能だ。

#### \*カーブの形 - カスタムセッティング

トーンカーブには、希望する「カーブの形」を描いて入 力する方法もある。

コントロールウインドウの中央部の下の方に鉛筆マーク とS字(N字マークと言ったほうが正しいような形状) のマークが並んでおり、このうちの鉛筆マークを選んで グラフ上に希望の形状を描くことが出来る。ウインドウ の右側に並ぶラジオボタンから「滑らか」を選びクリッ クすればそのクリックの度ごとにグラフの線は緩やかな 線に変化するし、先程のS字のボタンで自動的にコント ロールポイントを表示させることも出来る。(図 18・19)

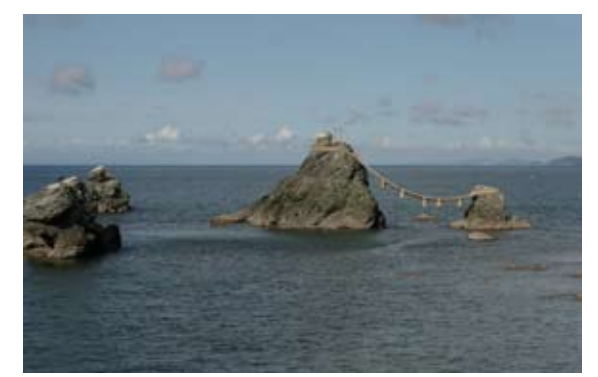

図7:ホワイトバランス、露出とも今ひとつの元画像

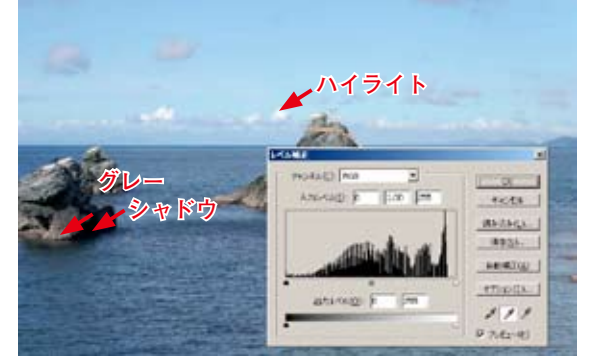

図8:レベル補正の3つのスポイトツールを使って補正 結果はご覧の通り、メリハリの効いた画像に仕上がった

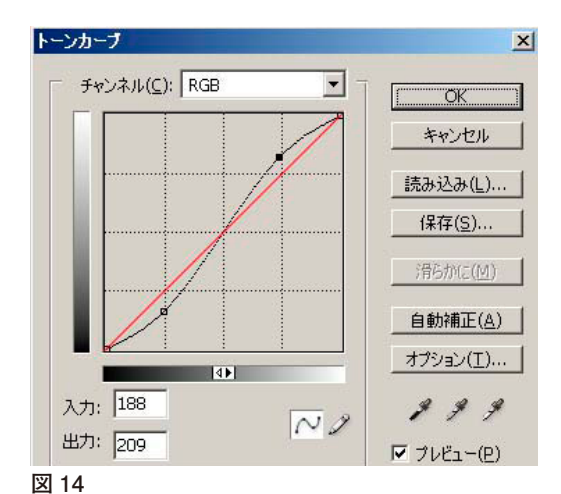

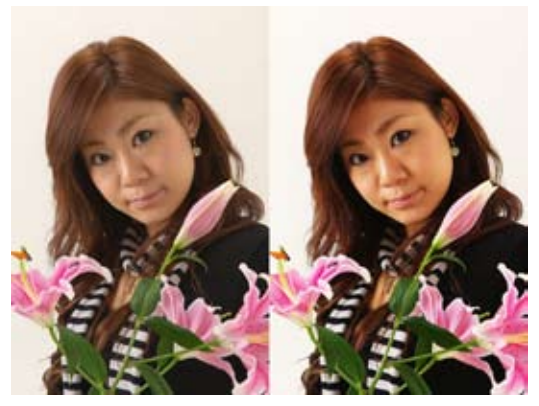

図 15:元画像(左)と上図のトーンカーブでコン トラストを上げた画像

(コメントや意見の追加をお願いします)

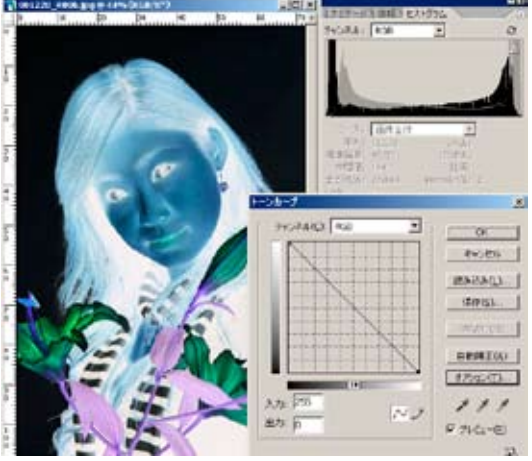

図 16:コントロールポイントを黒が高くて白の低い 設定にすると階調が逆転しネガ像の表現になる

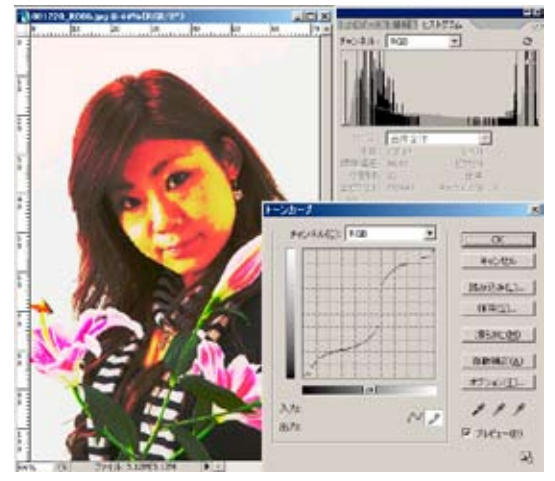

図 18:鉛筆マークを選んでグラフ上に自由に描くこ とが出来る

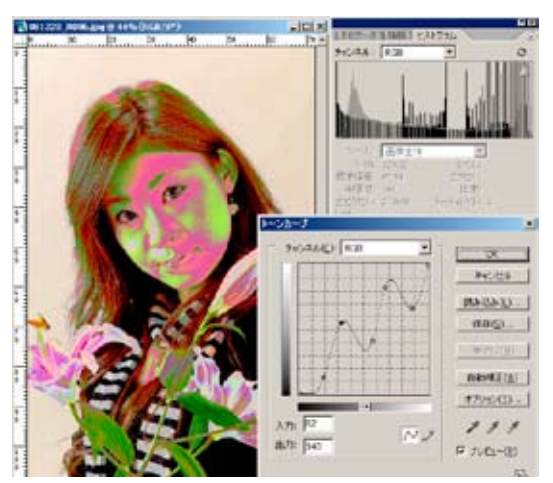

図 17:階調の逆転を部分的に発生させると「ソラリ ゼーション画像」になる

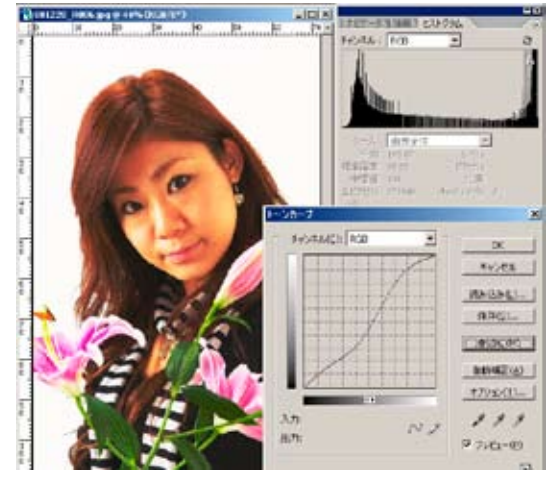

図 19:ウインドウの右側の「滑らか」を選びクリッ クすればそのクリックの度毎に緩やかな線に変化する 作例は 4 回ほどクリック、だいぶなだらかになった

DIGITABLE 写真技術勉強会 HOME へ http://www.digitable.info

## 事例発表「個展を終えて~総括と反省点~」

2009年3月26日~30日の写真展を終えて、色々な反省 点をまとめてみた。 経費 [経費内訳] 会場費・・・(全体の 12.2%) 基本料金+オープニング延長料+スポット電気代+持込 照明電気代 ⇒妥当な金額で満足している。 写真代・・・(全体の 63.2%) 自宅プリンタでの色味プリント+大型プリンタ(用紙、 インク) +ラムダプリント(半切:47枚、全紙:13枚、 B0:2枚) ゲーターボード貼り加工(半切:47枚、全紙:13枚、全 倍:2枚) 貼り加工(パノラマ:1枚)、搬入+搬出 ⇒ プリント代は仕方ないが、ゲーターボード、パノラマ の貼り加工が高い。マット+レンタル額の金額より安い と思うが、もっと他の方法で安く仕上げることが今後の 課題である。展示枚数は全部で67枚であったが、大きな 写真を多くして枚数を少なくすることがコストダウンに

つながるかもしれない。

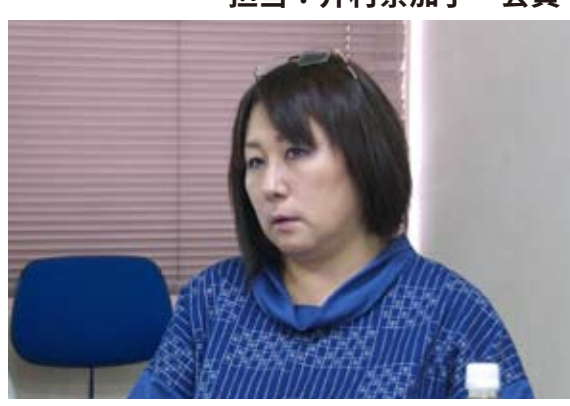

井村奈加子 会員

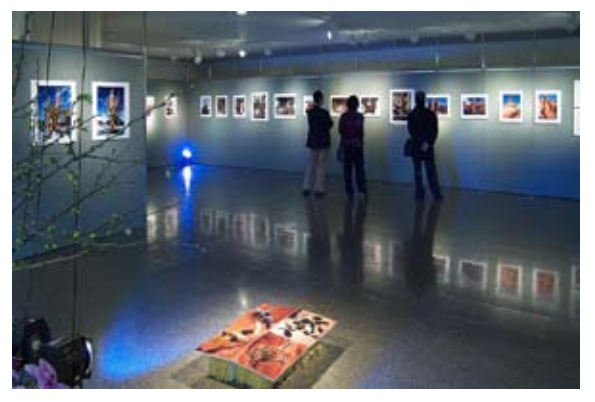

2009年3月26日~30日の写真展

#### 担当:井村奈加子 会員

### 宣伝費・・・(全体の 10.9%) ポスター、案内はがき、パンフレット、切手代、宣伝マ ン支払い ⇒印刷データを自分で作成した為、値段をおさえること が出来たが、作成方法で「解像度設定」を間違えた。 照明代・・・(全体の 8.8%) 舞台用スポット(賃料+設置料+運搬料) ⇒会場を真っ青に染めることが希望だったが、思い通り の効果がでなかった。 食事代・・・(全体の 4.0%) オープニングパーティの材料代(紙皿等を含む) ⇒格安店で購入、手作りや差し入れもあり目標達成した。 雑費・・・(全体の 0.6%) 芳名帳、筆ペン、パネル等 ⇒ こんなものだと思う。

● 展示方法

(1)以前の感触で、ゲーターボードを釘で固定することが可能であると思い込んでいたが、搬入時、釘で固定することが出来ないことを事務局に指摘された。
⇒確認ミスであった。

ゲーターボードの固定方法が変更され、急遽、発砲スチ ロール、マジックテープの貼り付け作業が追加となった。 搬入時間を3時間と考えていたが、時間ぎりぎりの 搬入完了となった。

(2) パノラマ写真を天井のスポットレールからぶら下 げることを予定していたが、重さがかかることを理由に、 他の方法をとることを事務局から指摘された。

⇒ これまた確認ミスであった。

結局、右記の写真のように、展示パネルの柱の部分 を利用し、パノラマ写真を固定した。

※通常の展示場所で可能な固定方法が、全ての場所で通 用することはないことを思いしらされた。

●はがき、ポスター、パンフレットの作成

下記の手順で、はがき、ポスター、パンフレットの作成 を行なったが

① 貼り付ける写真の解像度が 72 だった為、フォトショッ プで出来上がり寸法+6ミリ、解像度 72 の新規画像を作 成し、写真をレイアーで貼り付けた。

② レイアーを統合して、解像度を 350 に変更して保存した。

⇒ 最後に解像度を変更した為、解像度の足らない写真と なった。

● 写真の加工

フォトショップの作業画面において、薄く青いラインが 発生している(拡大:300%)が、ラボでの出来上がりの プリントは、くっきりとした青いラインが発生していた。 ⇒元々 JPRG 画像では、空とコントラストの高いエッジ 部分などに「輪郭ノイズ」が出がちである。画像表示を 大きくして確かめるのが基本だが、ラボでプリント時に シャープネスを追加した結果、強調されたと思われる。 裏面に発砲スチロールを貼り付け、 ゲータボードを浮かせる

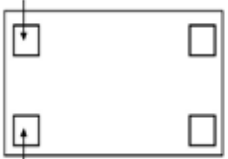

発砲スチロールの裏面にマジックテープを貼り付け、 ゲータボードを固定する

釘でゲータボードを固定する

ゲーターボードの固定方法

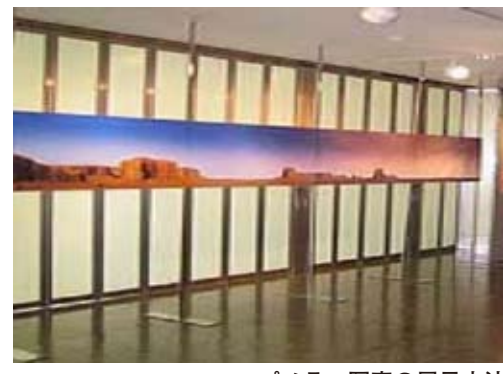

パノラマ写真の展示方法

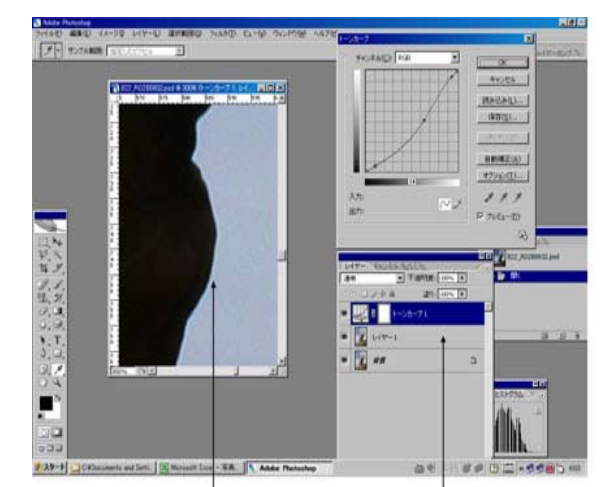

▲ 乗算/不透明度:30%/塗り:100%

フォトショップの作業画面において、薄く青いラインが発生している(拡大:300%)が、出来上がり のプリントは、くっきりとした青いラインが発生していた。

⇒ ラボにおいて、シャープネスが加えられた時に発生してものなのか? 発生の有無が前もって予想できないものか?

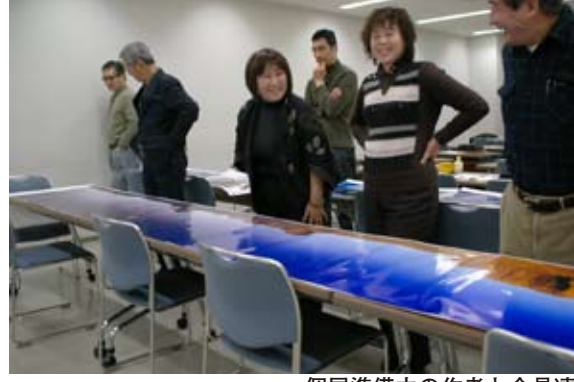

個展準備中の作者と会員達

(コメントや意見の追加をお願いします)

DIGITABLE 写真技術勉強会 HOME へ http://www.digitable.info

## Photoshop 研究講座「フォトショップの色」、「カラーチャートを作ろう」、

## 「色を考える」

描画色をHSB, Lab、RGB, CMYKで数値表示 して比べてみる。

RGB画像は、R、G、B、のそれぞれのチャンネルか らできている。Rは赤、Gは緑、Bはブルーの単色でで きており、RGBは光の三原色だ。

RGBのうちどれか一つを抜いた状態のR+GはYに、 G+BはCに、R+BはMに表現されている。

合成されたチャンネルによってカラーチャートの色が変わっているのがわかる。

RGBのチャンネルがすべてそろうと本来の色が現れる。

#### ≪HSBでは≫

前のページのRGBについてどれか一つの項目を255 にすると、RGBの色が表示される。その際HSBの値 を見てみるとSとBは100パーセントのまま変更され ず、H色相のみが変更されている。S「彩度」、B「明度」 はそのままにH「色相」のみを変更していることがわかる。 RGBの二つの要素を255にすると色はCMYに表示 されるが、その際もH色相以外は100パーセントのま まで、S彩度、B明度は変更されないままに表示されて いる。

明るさや鮮やかさは100%のまま変更せず色相、色だ けを変更しているのがわかる

カラーモデル

デジタル画像の表示や操作をするための定義・RGB・ CMYK・H

SB・Lab他がある。

≪Labカラーモデル≫・・・写真画像ではRGBが通 常使われるが、印刷用にはCMYKが使われ,その色空間 はRGBより狭い。印刷にはRGBからCMYKへと変 換する必要がある。

画像を別のデバイスに移動するとき、例えばRGBをC MYKに移動する場合にデバイス独自のカラースペース に基づいて解釈されるので、カラーが変化することがあ る。(sRGBのG255とAdobeRGBのG255では同じG255 でも色が違う。)

そこでより大きな色空間を持ち、人の見えるすべてのカ ラーを数値化し、カラーの見え方を定義し再現したLa bカラーを経由して変換することで、デバイスの持つ色 空間(カラースペース)に影響されることなく変換する ことができる、そのための基準として、フォトショップ では内部処理でLabカラーを使用しているという。カ ラーマネージメントでも同じ。

色の付いている部分がLab、すべての色を表現するモニターなどはない。

R G B の s R G B ,adobe R G B など様々な定義、より小さな C M Y K の 色空間をを内包してしまう。

HSB(HSV) 色空間は色相、彩度、明度で色を規定 しており、原色の組み合わせによって色が定義されるR GBやCMYKより分かりやすいといえる。

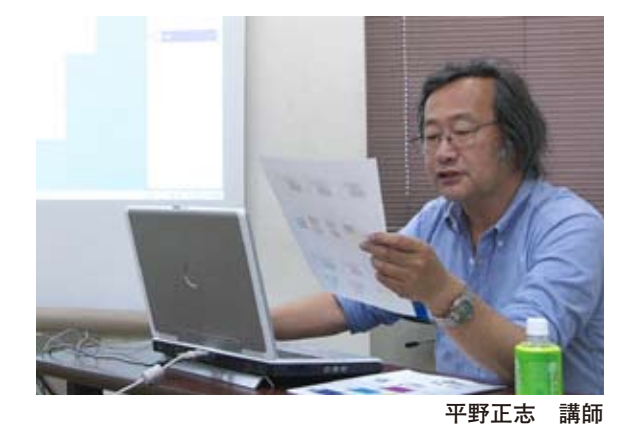

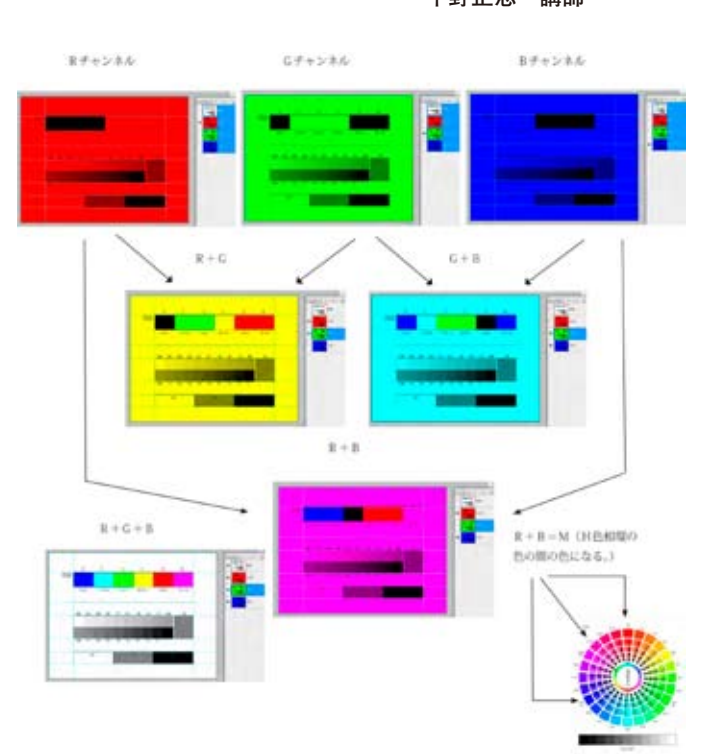

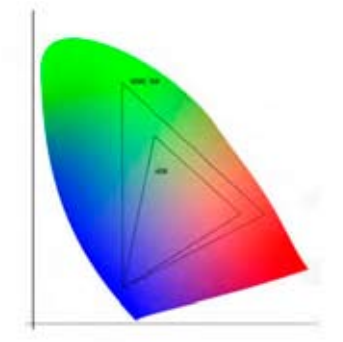

色の付いている部分がLab、すべての 色を表現するモニターなどはない。

R G B の s R G B ,adobe R G B など 様々な定義、より小さな C M Y K の色空 間をを内包してしまう。

DIGITABLE 写真技術勉強会 HOME へ http://www.digitable.info

≪HSBを使ったカラーチャートを作る。①≫

1行目はHSBのH(色相)のみを40度ずつ変更する。 それぞれをマスに塗りこむ。2行目HSはそのままB「明 るさ」を30%減らし70%に変更する。それぞれの駒 を塗りつぶす。3行目はHSはそのままにBをさらに 30%減らし40%に変更する、それぞれを塗りつぶす。 4-5行HBはそのままにS「彩度」を上記のように変更 した。最後にモノクログラデーションを加える。

チャートを表示し詳細設定で印刷してみる。画面と印刷 結果に大きな隔たりがあれば、モニターを調整する。見 た目なので正確ではないが、簡易にキャリブレーション できる。

(モニター表示と印刷では表示方法が違うので完全には一致できない。)

≪ AdobeRGB と s RGB の色空間≫

AdobeRGB と s RGB の色空間で RGB 値をそれぞれに 255最大にして、二つの Lab 値を比べてみると Lab の 数値は、B ではほとんど変化なく、R で多少の変化があり、 G で大きく変わる。G の色空間が AdobeRGB で特に大き いことがわかる。色空間の説明図の通りだ。

HSB でカラーチャートを作る

カラーチャートは色相、彩度、明度の変化が一番わかり やすいのではないだろうか。

H[色相]は色の種類、S[明度]は明るさ、B[彩度]は鮮 やかさとこれらを組み合わせればすべての色が表示でき る。色の種類である色相は、度数で表示されるのでその まま色の円環として表現するのが、対応する色などを視 覚的に確認できるので一番分かりやすいのではないかと 考える。

いろいろなチャートを作りました。

以前の報告で紹介したように画像に貼り付けて、調整具 合を検証したり、さまざまな使用方法があろうかと思う が、最後のHSB合成チャートでは、色調補正のモノク ロが大変わかりやすく調整結果を検証できた。

? 円環HSBカラーチャートを作る過程で不思議なこと が起こりました。

HSBのS彩度を20%程度以下にしてHの角度が0か ら変化したとき,カラービッカーに設定した数値と実際に 塗り込んだ色の数値に違いが出ます。Hが指定した数値 から動いてしまいます。特に8ビットのときよく起こり、 また16ビットでも起こりました。薄い色の塗りこみで は微妙な色が変化してしまいます。

カラービッカーでHSB25,8,1008ビットの書類 に塗りこむとHSB27,8、100 となり、Hの値が変わってしまいました。

(コメントや意見の追加をお願いします)

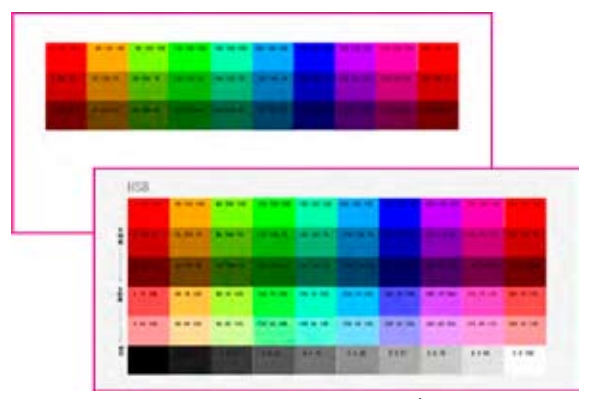

HSBカラーチャートで簡易にキャリブレーション

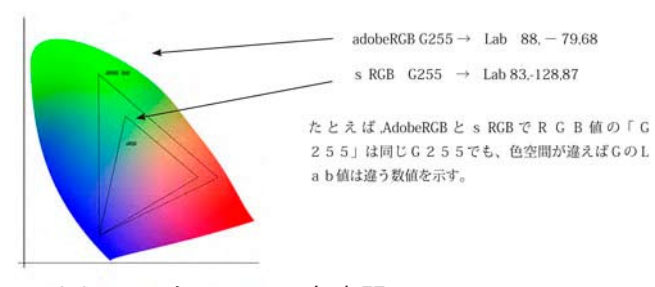

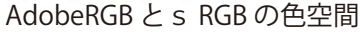

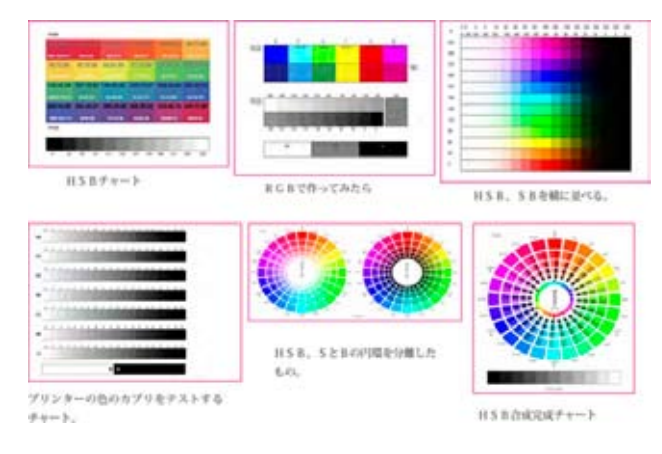

いろいろなチャートを作りました

DIGITABLE 写真技術勉強会 HOME へ http://www.digitable.info

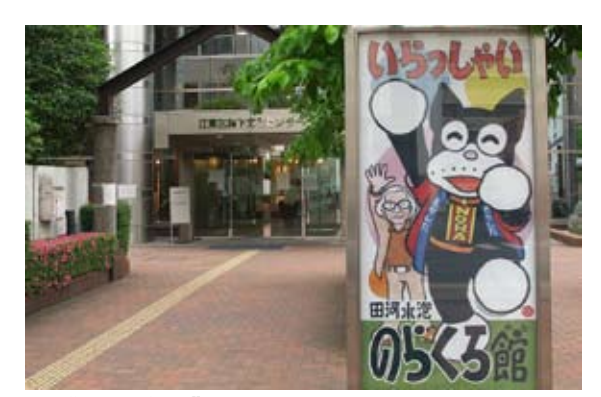

今月の一枚:"のらくろ"が迎える森下文化センター